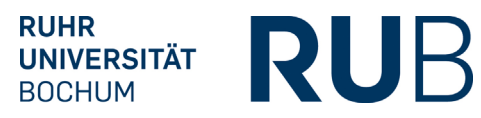

# CAMPUS-RELEASE 6.2.50

25.03.2020

#### Release Notes

## Inhaltsverzeichnis

| ORGA | ANISATIONEN UND VERANSTALTUNGEN                             | 2 |
|------|-------------------------------------------------------------|---|
| F    | eld "Terminvereinbarung" bei Veranstaltungen ist vergrößert | 2 |
| K    | Kopieren von Veranstaltungen über die Veranstaltungsliste   | 2 |

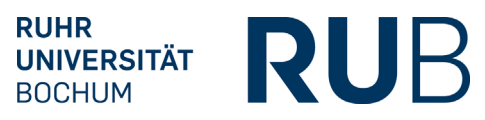

### ORGANISATIONEN UND VERANSTALTUNGEN

#### Feld "Terminvereinbarung" bei Veranstaltungen ist vergrößert

Das Feld "Terminvereinbarung" bei Veranstaltungen ist nun vergrößert worden, so dass auch mehrzeiliger Text eingefügt werden kann.

| ▲ Verwendung           |   |
|------------------------|---|
| Semesterübernahme:     |   |
| 🕕 Im VVZ ausgeben: 📃   |   |
|                        |   |
| Weitere Informationen  |   |
| () Terminvereinbarung: |   |
|                        |   |
|                        |   |
|                        | h |
| Vortragssprache:       |   |
| Link:                  |   |

#### Kopieren von Veranstaltungen über die Veranstaltungsliste

• Veranstaltungen eines anderen Semesters in das gerade eingestellte Semester kopieren Auf der Liste "Meine Veranstaltungen" wird die in der Toolbar unter dem Button "Neu" vorhandene Aktion "Veranstaltung kopieren" umbenannt in "Veranstaltung ins eingestellte Semester übernehmen". Dieser Button wird verwendet, um Veranstaltungen aus einem beliebigen anderen Semester in das gerade eingestellte Semester zu kopieren oder um eine Veranstaltung des eingestellten Semesters zu vervielfachen.

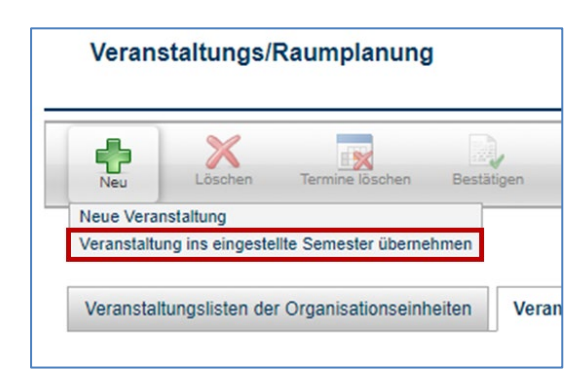

Beim Klick auf diesen Button sucht man auf der Folgeseite in einem neu ausgewählten Semester die zu kopierende Veranstaltung(en) aus, hakt sie an und klickt auf "Kopieren". Auf der Folgeseite wählt man die Verknüpfungen aus, die mitkopiert werden sollen und klickt erneut auf "Kopieren". Anschließend findet man die kopierte(n) Veranstaltung(en) in dem ursprünglich eingestellten Semester. Im Titel ist diesen Veranstaltungen das Wort KOPIE vorangestellt.

## • NEUE FUNKTION: Veranstaltungen aus dem gerade eingestellten Semester in ein anderes Semester kopieren

Neu hinzugekommen ist dagegen die Funktion, Veranstaltungen aus dem gerade eingestellten Semester in ein anderes zu kopieren. Hierzu hakt man im eingestellten Semester eine oder mehrere Veranstaltung(en) an und klickt in der Toolbar auf den neuen Button "Kopieren". Dieser wird nur dann aktiv, wenn auch Veranstaltungen angehakt sind.

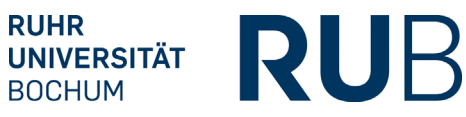

| Veranstaltungs/Raumplanung                  |                        |                |                |  |  |  |  |
|---------------------------------------------|------------------------|----------------|----------------|--|--|--|--|
| Neu Löschen Ten                             | mine löschen Bestätig  | gen Kopieren   | Drucken        |  |  |  |  |
|                                             | STE                    | Managerality   |                |  |  |  |  |
| veranstaltungslisten der Orga               | inisationseinneiten    | veranstattunge | en aller meine |  |  |  |  |
| Veranstaltung (Titel, LVNR)                 | :                      |                |                |  |  |  |  |
| Dozenten (Nachname):<br>Dozenten (Vorname): |                        |                |                |  |  |  |  |
| Veranstaltungsart:                          | Postătiat              |                |                |  |  |  |  |
| Destaligungsstatus.                         | Suchen                 |                |                |  |  |  |  |
|                                             |                        |                |                |  |  |  |  |
| Einträge pro Seite 25 🔻                     | (Einträge 1 - 2 von 2) |                |                |  |  |  |  |
| ③ □ LV-Nr.▲ マ 1                             | Fitel △ ▽              |                | Dozenten       |  |  |  |  |
| 999110                                      | Festvorlesung Grundwi  | ssen           | Dozent10       |  |  |  |  |
| 999113                                      | Festvorlesung Spezialv | vissen         | Dozent, Te     |  |  |  |  |

Auf der Folgeseite wählt man wiederum die Verknüpfungen aus, die mitkopiert werden sollen sowie ein gemeinsames Zielsemester für alle Veranstaltungen. Anschließend klickt man erneut auf "Kopieren". Die kopierten Veranstaltungen findet man im Zielsemester mit dem vorangestellten Wort KOPIE im Titel.

| Veranstaltungs/Raumplanung                                                                       |           |                      |                   |  |  |  |
|--------------------------------------------------------------------------------------------------|-----------|----------------------|-------------------|--|--|--|
| Kopieren                                                                                         | Abbrechen |                      |                   |  |  |  |
| VERANSTALTUNG KOPIEREN                                                                           |           |                      |                   |  |  |  |
| Zielsemester: WS 20/21                                                                           |           |                      |                   |  |  |  |
| Warnung Eventuell vorhandene Anmeldebedingungen müssen am Zielverfahren neu konfiguriert werden. |           |                      |                   |  |  |  |
| Voranetaltun                                                                                     | a         | Zuordnungen kopieren |                   |  |  |  |
| veranstattung                                                                                    |           | Personen             | VVZ-Überschriften |  |  |  |
| Testvorlesung Grundwissen                                                                        |           | <b>v</b>             |                   |  |  |  |
| Testvorlesung Spezialwissen                                                                      |           | ✓                    |                   |  |  |  |

Seite 4 von 4